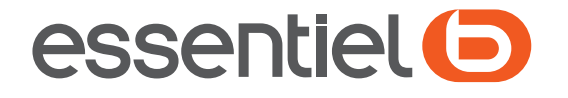

# Clé USB Wi-Fi AC 1200

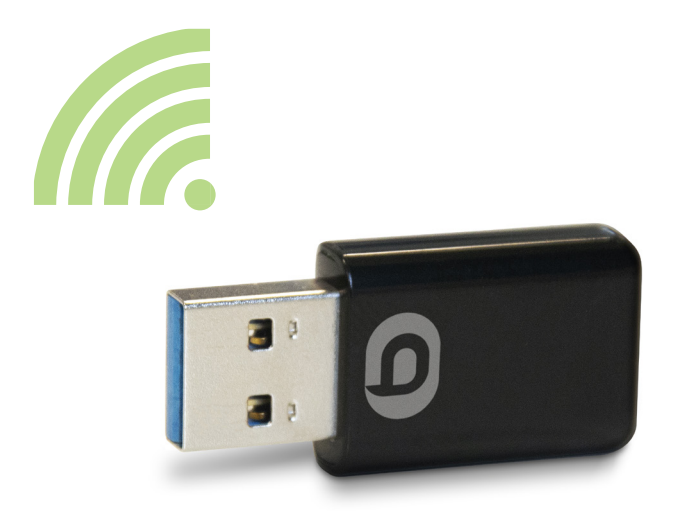

# Notice d'utilisation Pour vous aider à bien vivre votre achat

Vous venez d'acquérir un produit de la marque Essentiel b et nous vous en remercions. Nous apportons un soin tout particulier à la **FIABILITÉ**, à la **FACILITÉ D'USAGE** et au **DESIGN** de nos produits.

Nous espérons que cette clé USB Wifi vous donnera entière satisfaction.

#### sommaire

| consignes de sécurité                                          | 5        |
|----------------------------------------------------------------|----------|
| votre produit                                                  | 6        |
| Contenu de la boîte                                            | 6        |
| Caractéristiques techniques                                    | 6        |
| installation de la clé Wifi                                    | 7        |
| Etape 1 : installation du logiciel                             | 7        |
| Etape 2 : branchement de la clé Wifi                           | 8        |
| Etape 3 : configuration réseau                                 | 8        |
| Installer la clé Wifi via la fonction WPS                      | 9        |
| connexion à votre réseau sans fil via l'utilitaire Windows     | 9        |
| Si vous possédez Windows XP                                    | 9        |
| Si vous possédez Windows* Vista/7/8/8.1/10                     | 11       |
| connexion à votre réseau sans fil via l'utilitaire Essentiel b | 12       |
| Onglet « Options »                                             | 13       |
| Onglet « Général »                                             | 13       |
| Onglet « Profil »                                              | 14       |
| AJOUTER OU MODIFIER UN PROFIL                                  | 14       |
| SUPPRIMER UN PROFIL                                            | 17       |
| ÉTABLIR UN PROFIL DE CONFIGURATION PAR DÉFAUT                  | 17       |
| Onglet « Réseau disponible »                                   | 18       |
|                                                                | 10       |
| Onglet « Statistiques »                                        | 10       |
|                                                                | 15       |
| PIN                                                            | 20<br>20 |
| MÉTHODE PBC                                                    | 21       |
| guide de dépannage                                             | 21       |
| questions fréquemment posées                                   | 22       |
| déclaration de conformité                                      | 23       |
|                                                                |          |

### consignes de sécurité

LISEZ ATTENTIVEMENT CES INSTRUCTIONS AVANT D'UTILISER VOTRE ÉQUIPEMENT ET CONSERVEZ LES POUR POUVOIR VOUS Y REPORTER ULTÉRIEUREMENT.

Aucune pièce de la clé USB Wi-Fi ne peut être réparée ou remplacée par l'utilisateur. Confiez les réparations et l'entretien exclusivement à un personnel qualifié. Tout démontage de la clé USB Wi-Fi entraînera l'annulation de la garantie.

- Maintenez toujours votre clé USB Wi-Fi au sec. Ne l'exposez pas à des liquides ou à l'humidité ni à la pluie.
- Ne placez pas l'appareil dans les endroits suivants :
- à la lumière directe du soleil, à proximité d'une source de chaleur ou d'un radiateur ou dans tout autre endroit où la température est élevée.
- dans un véhicule clos directement exposé à la lumière directe du soleil, endroits poussiéreux ou sales,
- Ne stockez pas la clé USB Wi-Fi dans des zones de basse température. Lorsque celle-ci reprend sa température normale, de l'humidité peut se former à l'intérieur de l'appareil et endommager les circuits électroniques.
- Tenez la clé USB Wi-Fi hors de portée des enfants.
- · Essuyez uniquement la clé USB Wi-Fi avec un chiffon doux et sec.
- Ne heurtez pas la clé USB Wi-Fi ou ne l'exposez pas à un choc violent.
- Lorsque vous installez et utilisez l'équipement, laissez une distance minimum de 20 cm entre l'élément rayonnant et vous.
- Cet équipement génère, utilise et peut émettre de l'énergie de fréquence radio. S'il n'est pas installé et utilisé conformément aux instructions du fabricant, il risque de provoquer des interférences qui affecteront la réception radiophonique et télévisuelle. Il n'y a toutefois aucune garantie qu'il ne se produira pas d'interférences dans une installation particulière.
- Cet équipement est conçu avec le plus grand soin pour la sécurité des personnes qui l'installent et qui l'utilisent. Cependant, il faut porter une attention particulière aux risques de choc électrique et d'électricité statique lors de l'utilisation d'équipements électriques. Tous les conseils du constructeur de ce produit doivent donc être respectés à tout moment pour garantir une utilisation sûre de l'équipement.
- Dans les environnements où il est considéré que le risque d'interférence avec d'autres dispositifs ou services, comme dans les aéroports, les hôpitaux et les atmosphères chargées d'oxygène et de gaz inflammables, est nuisible ou perçu comme nuisible, l'utilisation d'un dispositif sans fil peut être restreinte ou interdite. Demandez l'autorisation avant d'utiliser ou d'allumer le dispositif sans fil.
- Pays de l'UE où l'utilisation est autorisée : la version ETSI de cet appareil La version ETSI de cet appareil est conçue pour une utilisation domestique et au bureau dans les pays suivants : Autriche, Belgique, Bulgarie, Chypre, Danemark, Espagne, Estonie, Finlande, France, Allemagne, Grèce, Hongrie, Irlande, Italie, Lettonie, Lituanie, Luxembourg, Malte, Pays-Bas, Pologne, Portugal, République tchèque, Roumanie, Royaume-Uni, Slovénie et Slovaquie et Suède.

L'utilisation de la version ETSI de cet appareil est également autorisée dans les Etats membre de l'EFTA : Islande, Liechtenstein, Norvège et Suisse.

• Pays de l'UE où l'utilisation n'est pas autorisée : aucun.

# votre produit

# Contenu de la boîte

- 1 clé USB Wi-Fi
- 1 guide rapide
- 1 CD-Rom

# Caractéristiques techniques

| Norme                         | IEEE 802.11 b/g/n/ac                                   |
|-------------------------------|--------------------------------------------------------|
| Interface                     | USB 3.0 (compatible USB 2.0)                           |
| Bande de fréquence            | 2,4000 ~ 2,4835 GHz / 5,15-5,825 GHz                   |
|                               | 11 b : 1/2/5.5/11Mbps                                  |
| Débit de dennées              | 11 g : 6/9/12/18/24/36/48/54 Mbps                      |
| Debit de données              | 11n : Jusqu'à 300 Mbps pour le récepteur               |
|                               | 11ac : Jusqu'à 867 Mbps pour le récepteur              |
|                               | 11b : CCK, QPSK, BPSK                                  |
| Modulation                    | 11g : OFDM                                             |
|                               | 11n : QPSK, BPSK, 16-QAM, 64-QAM                       |
| WiFi 2,4 Ghz :                |                                                        |
| Bande de fréquences utilisée  | 2412 Mhz - 2472 Mhz                                    |
| Puissance émise               | 14,791 mW (MAX) EIRP                                   |
| WiFi 5 GHz                    |                                                        |
| Bande de fréquences utilisée  | 5180 - 5240 Mhz                                        |
| Puissance émise               | Puissance émise : 18,134 mW (MAX) EIRP                 |
| Protocole d'accès             | CSMA/CA avec ACK                                       |
| Sécurité                      | WEP 64/128 bit, WPA, WPA2, WPA-PSK, WPA2-PSK, TKIP/AES |
| Sysèmes d'exploitation        | Windows* XP/Vista/7/8/8.1/10                           |
| Température de fonctionnement | 0-40°C                                                 |
| Température de stockage       | -10-70°C                                               |
| Humidité                      | 10-95%                                                 |
| Alimentation en USB           | 5 V <del>– – –</del> 500mA                             |

\*Ce produit Essentiel b est compatible avec les marques citées (marques appartenant à des tiers et n'ayant aucun lien avec Sourcing & Création.

Cet appareil doit être utilisé uniquement en intérieur sur les fréquences 5 150 à 5 350 MHz dans les Etats membres suivants: AT, BE, BG, CZ, DK, EE, FR, DE, IE, IT, EL, ES, CY, LV, LT, LU, HU, MT, NL, PL, PT, RO, SI, SK, FI, SE, UK, HR.

# installation de la clé Wifi

**D**.

- Avant de brancher votre clé USB Wifi, veuillez procéder à l'installation des pilotes et de l'utilitaire, sauf si vous possédez le système d'exploitation Windows\*10 et Windows\* 8.1 pour lesquels l'installation de pilote n'est pas nécessaire.
- Si vous branchez la clé USB Wifi à un port USB de votre ordinateur avant d'installer le logiciel, la fenêtre « Assistant de nouveau matériel» s'affiche. Cliquez sur Annuler et exécutez le programme d'installation sur le CD-ROM.

# Etape 1 : installation du logiciel

1. Insérez le CD-ROM d'installation fourni dans le lecteur CD de votre ordinateur. La fenêtre ci-après apparaît.

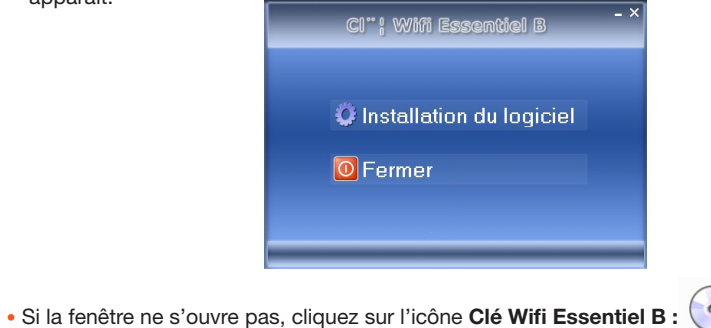

Lecteur de DVD (D:) Cle Wifi Essentiel B 0 octets libres sur 100 Mo

• Si une fenêtre Avertissement de sécurité apparaît, cliquez sur Exécuter.

2. Cliquez sur Installation du logiciel. La fenêtre ci-après apparaît :

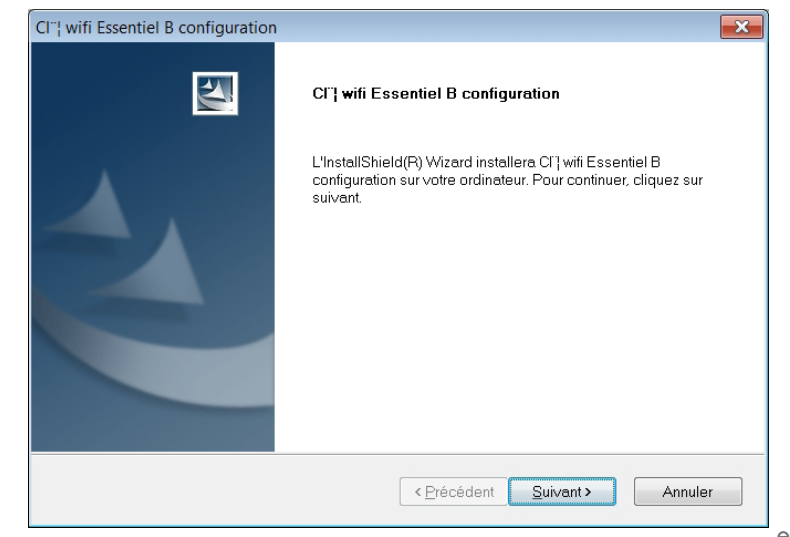

votre produit

- Cliquez sur Suivant. L'assistant d'installation de la clé USB Wifi vous guide à travers le processus d'installation de la clé USB Wifi et de l'utilitaire.
- 4. Lorsque l'installation est terminée, cliquez sur Oui, je veux redémarrer mon ordinateur maintenant.

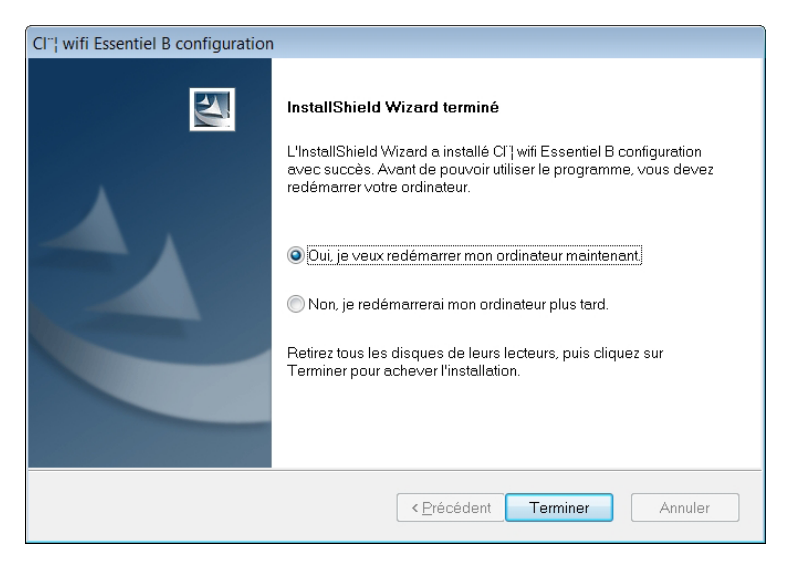

## Etape 2 : branchement de la clé Wifi

- 1. Branchez la clé USB Wifi dans un port USB **[\_\_\_\_\_**] libre de votre ordinateur pour que celui-ci termine l'installation de la clé et de ses pilotes.
- L'assistant d'installation Windows\* vous indique qu'un nouveau matériel a été détecté. Une bulle d'information en bas à droite de votre écran vous indique lorsque la clé est prête à l'emploi.

### Etape 3 : configuration réseau

Pour une mise en route rapide de la clé USB Wifi, reportez-vous directement à la section « Connexion à votre réseau sans fil via l'utilitaire Windows » et configurez votre clé USB Wifi via l'utilitaire Windows.

Ou,

Pour utiliser les paramètres avancés de la clé USB Wifi, cliquez sur le raccourci bureau puis reportez-vous directement à la section « Connexion à votre réseau sans fil via l'utilitaire Essentiel b » et configurez votre clé USB Wi-Fi via l'utilitaire Essentiel b.

\* Ce produit Essentiel b est compatible avec les marques citées (marques appartenant à des tiers et n'ayant aucun lien avec Sourcing & Creation).

# Installer la clé Wifi via la fonction WPS

Si votre box est équipée d'un bouton WPS, procédez comme suit pour connecter votre clé au réseau:

- 1. Appuyez pendant 2 secondes sur le bouton WPS de la clé Wifi.
- 2. Appuyez pendant 2 secondes sur le bouton WPS de votre box et patientez quelques instants. Les appareils se connectent.

#### Ou,

Si votre box n'est pas équipée d'un bouton WPS ou si vous préférez un paramétrage logiciel, reportez vous à la page 21 rubrique Reglage WPS (Methode PBC)

 Connectez-vous au réseau Wifi « Le nom de votre box » en cliquant sur l'icône de connexion dans la barre d'outils, en bas à droite de votre bureau.

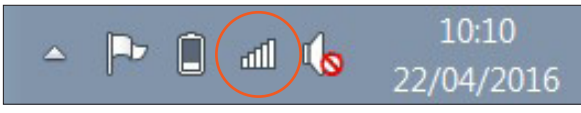

4. Entrez la clé de sécurité de votre réseau. Vous pouvez vous connecter.

connexion à votre réseau sans fil via l'utilitaire Windows

#### Si vous possédez Windows XP

1. Une fois la clé USB Wifi correctement installée à un port USB de votre ordinateur, le message ci-contre apparaît.  
 (\*)\*
 Réseaux sans fil détectés
 X

 Un ou plusieurs réseaux sans fil sont à portée de cet ordinateur. Pour voir la liste et vous connecter, cliquez sur ce message
 X

- Double-cliquez sur l'icône de la clé USB Wifi pour lancer le logiciel. Vous pouvez également lancer le logiciel en cliquant sur Démarrer > Tous les programmes > Clé wifi Essentiel B.
- 3. Dans la fenêtre qui s'ouvre, cochez la case Config zéro Windows.

| Actualiser(R) Mode(M) A p | ropos de(A)               |                |                             |  |
|---------------------------|---------------------------|----------------|-----------------------------|--|
| Poste de traval           | Général Réseau disponible | État           | Statistiques                |  |
|                           | É                         | at: Pa         | s Associé                   |  |
|                           | Vites                     | se: N/i        | A.                          |  |
|                           | ТУ                        | pe: N∕i        | A                           |  |
|                           | Cryptag                   | je:Nji         | ۵.                          |  |
|                           | SS                        | :ID:           |                             |  |
|                           | Intensité du sign         | al :           |                             |  |
|                           | Qualité du li             | an:            |                             |  |
|                           |                           |                |                             |  |
|                           |                           |                |                             |  |
|                           | Adresse réseau :          |                |                             |  |
|                           |                           | Adre           | sse MAC : 00:E0:4C:11:BC:06 |  |
|                           | Mascule                   | AU<br>cle sous | resseru: 0.0.0.0            |  |
|                           |                           | P              | asserelie :                 |  |
|                           |                           |                |                             |  |
|                           |                           |                | Renouveler IP               |  |
|                           |                           |                |                             |  |
|                           |                           |                |                             |  |
|                           |                           |                |                             |  |
|                           |                           |                |                             |  |
|                           |                           |                |                             |  |
|                           |                           |                |                             |  |

essentiel (

4. Ensuite, cliquez sur l'onglet Réseau disponible. La liste des réseaux sans fil apparaît :

| 1 <sup>1)</sup> Connexion réseau sans fil                                |                                                                                                    | ×                                |
|--------------------------------------------------------------------------|----------------------------------------------------------------------------------------------------|----------------------------------|
| Gestion du réseau                                                        | Choisir un réseau sans fil                                                                                 |                                  |
| Sctualiser la liste des réseaux                                          | Cliquez sur un élément dans la liste ci-dessous pour vous o<br>portée ou pour obtenir plus d'informations. | connecter à un réseau sans fil à |
| Configurer un réseau sans fil pour la maison ou une petite<br>entreprise | ((p)) Maison                                                                                               | ألند                             |
|                                                                          | Reseau sans in non securise                                                                                |                                  |
| Tâches apparentées                                                       | ((Q)) PEISO                                                                                                |                                  |
|                                                                          | ((a)) Bureau                                                                                               |                                  |
| 😭 Modifier l'ordre des réseaux préférés                                  | Réseau sans fil sécurisé (WPA)                                                                             |                                  |
| Modifier les paramètres avancés                                          | ((Q)) Défaut                                                                                               |                                  |
|                                                                          | 🖁 Réseau sans fil sécurisé                                                                                 |                                  |
|                                                                          |                                                                                                    |                                  |
|                                                                          |                                                                                                    |                                  |
|                                                                          |                                                                                                    |                                  |
|                                                                          |                                                                                                    |                                  |
|                                                                          |                                                                                                    | Connecter                        |
|                                                                          |                                                                                                    | Connecter                        |

- 5. Cliquez sur le réseau auquel vous souhaitez vous connecter, puis cliquez sur le bouton Connecter.
  - Si vous voulez accéder à un réseau non-sécurisé, la fenêtre ci-dessous apparaît. Cliquez sur Je confirme la demande de connexion.

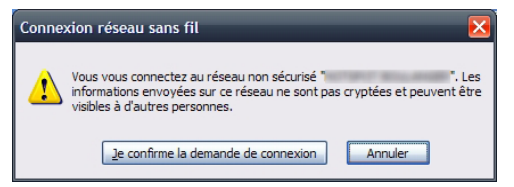

• Si vous voulez accéder à un **réseau sécurisé**, l'ordinateur recherche la connexion réseau puis vous invite à entrer la clé réseau WEP ou WPA indiquée sur votre box ADSL ou votre routeur (pour plus de détails, reportez-vous au manuel de votre appareil).

| Connexion réseau sans fil                                    | Connexion réseau sans fil                                                                                                    |
|--------------------------------------------------------------|----------------------------------------------------------------------------------------------------|
| Veuillez natienter nerdant que Windows se ronnerte au réseau | Le réseau " é nécessite une dé réseau (également appelée dé WEP ou dé<br>WPA). Une dé réseau vous aide à empêcher les intrus de se connecter à ce réseau.<br>Entrez la dé, puis diquez sur Connexion. |
| Détection du type de réseau                                  | Clé résgau :<br>Confirmez la dé réseau :                                                                                                    |
| Annuler                                                      | Connexion Annuler                                                                                                    |

6. Votre ordinateur est à présent connecté au réseau san fil.

#### Si vous possédez Windows\* Vista/7/8/8.1/10

1. Une fois la clé USB Wifi correctement installée à un port USB de votre ordinateur, cliquez sur l'icône dans la barre des taches en bas à droite. L'une des fenêtres ci-dessous apparaît :

| Non connecté                       | D'                                   |
|------------------------------------|--------------------------------------|
| Des connexions sont disponibles    | Reseaux                              |
| Connexion réseau sans fil          | Afficher les paramètres de connexion |
| Connexion automatique              | Connexions                           |
|                                    |                                      |
| ti                                 |                                      |
| Autre réseau                       | Wi-Fi                                |
|                                    | all                                  |
| Ouvrir le Centre Réseau et partage |                                      |

Windows Vista/7

Windows 8/8.1/10

2. Sélectionnez le réseau auquel vous voulez vous connecter, puis cliquez sur Connecter.

- Si vous voulez accéder à un réseau non-sécurisé, la connexion s'effectue automatiquement.
- Si vous voulez accéder à un réseau sécurisé, l'ordinateur recherche la connexion réseau puis affiche la fenêtre suivante. Entrez la clé réseau WEP ou WPA indiquée sur votre box ADSL ou votre routeur (pour plus de détails, reportez-vous au manuel de votre appareil) puis appuyez sur OK pour valider.

| V Connexion à un réseau                                                |
|------------------------------------------------------------------------|
| Tapez la clé de sécurité du réseau                                     |
| Clé de sécurité :                                                      |
| Masquer les caractères                                                 |
| Vous pouvez aussi vous connecter en appuyant sur le bouton du routeur. |
| OK Annuler                                                             |

3. Votre ordinateur est à présent connecté au réseau sans fil.

# connexion à votre réseau sans fil via l'utilitaire Essentiel b

L'utilitaire vous permet de configurer votre clé USB Wifi sur le réseau local sans fil (WLAN) et de paramétrer les fonctionnalités avancées de cryptage de données.

1. Après avoir installé la clé USB Wifi, l'icône de la clé USB Wifi **ull** apparaît dans la barre des tâches en bas à droite. L'icône change de couleur en fonction de l'état de la connexion réseau sans fil :

| Icône | Couleur | Signification                                   |
|-------|---------|-------------------------------------------------|
| 111   | Grise   | Aucun réseau sans fil détecté.                  |
| ıll   | Rouge   | Connecté avec un signal de réception faible.    |
| ող    | Jaune   | Connecté avec un signal de réception faible.    |
| al)   | Verte   | Connecté avec un bon signal de réception.       |
| ող    | Verte   | Connecté avec un excellent signal de réception. |

- Double-cliquez sur l'icône de la clé USB Wifi pour lancer le logiciel. Vous pouvez également lancer le logiciel en cliquant sur Démarrer > Tous les programmes > Clé wifi Essentiel B.
- 3. Le logiciel se lance et la fenêtre suivante apparaît à l'écran :

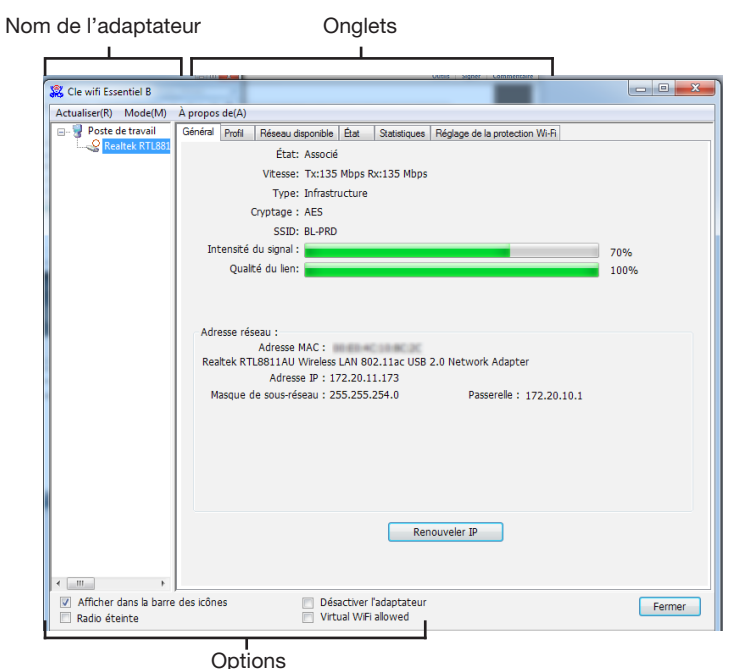

# Onglet « Options »

- Afficher dans la barre des icônes : permet d'afficher l'icône 🔟 dans la barre de tâches.
- Désactiver l'adaptateur : permet de désactiver la clé USB Wifi.
- Radio éteinte : permet de désactiver la fonction sans fil.

• Config. zéro Windows : cochez cette option si vous utilisez l'utilitaire Windows pour configurer votre réseau. Cliquez sur Fermer pour fermer la fenêtre.

# Onglet « Général »

L'onglet Général permet de connaître l'état de la connexion, la vitesse, le type (Infrastructure ou Ad hoc), le cryptage, le SSID, l'intensité du signal, la qualité du lien et les informations liées à l'adresse IP.

|                                       | À propos de(A)     |                                    |                   |                                |      |
|---------------------------------------|--------------------|------------------------------------|-------------------|--------------------------------|------|
| 🖃 🦞 Poste de travail                  | Général Profil R   | éseau disponible 🛛 É               | tat Statistiques  | Réglage de la protection Wi-Fi |      |
| Level Realtek RTL881                  |                    | État: Associé                      |                   |                                |      |
|                                       | · · · · ·          | /itesse: Tx:135 M                  | bps Rx:135 Mbps   |                                |      |
|                                       |                    | Type: Infrastruct                  | ture              |                                |      |
|                                       | Cry                | ptage : AES                        |                   |                                |      |
|                                       |                    | SSID: BL-PRD                       |                   |                                |      |
|                                       | Intensité du       | signal :                           |                   |                                | 70%  |
|                                       | Qualté             | du lien:                           |                   |                                | 100% |
|                                       |                    |                                    |                   |                                |      |
|                                       |                    |                                    |                   |                                |      |
|                                       | Adresse résea      | u :                                |                   |                                |      |
|                                       | A<br>Realtek RTI 8 | dresse MAC :<br>B11AU Wireless I A | N 802.11ac USB    | 2.0 Network Adapter            |      |
|                                       |                    | Adresse IP : 172.                  | .20.11.173        |                                |      |
|                                       |                    |                                    | 200 204 2         | Descende a ser en cont         |      |
|                                       | Masque de :        | sous-reseau : 255.                 | .255.254.0        | Passerelle : 1/2.20.10.1       |      |
|                                       | Masque de :        | sous-reseau : 255.                 | .255.254.0        | Passerelle : 1/2.20.10.1       |      |
|                                       | Masque de :        | sous-reseau : 255.                 | .255.254.0        | Passerelle : 1/2.20.10.1       |      |
|                                       | Masque de :        | sous-reseau : 255.                 | .255.254.0        | Passereme : 1/2.20.10.1        |      |
|                                       | Masque de :        | sous-reseau : 255.                 | .255.254.0        | Passerene : 172.20.10.1        |      |
|                                       | Masque de :        | sous-reseau : 255.                 | .255.254.0        | Passereae : 172.20.10.1        |      |
|                                       | Masque de :        | sous-reseau : 255.                 | .255.254.0        | Passereie : 1/2.20.10.1        |      |
|                                       | Masque de :        | sous-reseau : 255.                 | .255.254.0<br>Rer | Passereie : 1/2.20.10.1        |      |
|                                       | Masque de :        | sous-reseau : 235.                 | .255.254.0<br>Rer | passereie : 1/2.20.10.1        |      |
| f [11]                                | Masque de :        | sous-reseau : 255.                 | .255.254.0<br>Rer | vasserere : 172.20.10.1        |      |
| ۲۰۰۰۰۰۰۰۰۰۰۰۰۰۰۰۰۰۰۰۰۰۰۰۰۰۰۰۰۰۰۰۰۰۰۰۰ | Masque de :        | ous-reseau : 255.                  | Rer               | passereie : 172.20.10.1        |      |

• Intensité du signal : indique la puissance du signal en pourcentage.

- Qualité du lien : indique la qualité de la connexion sans fil en pourcentage.
- Renouveler IP : cliquez sur le bouton pour obtenir l'adresse IP du point d'accès.
- SSID : indique le nom du réseau actuel.

NOTE : lorsque vous faites un clic droit sur un nom de réseau, la liste déroulante ci-contre apparaît et vous permet de classer les réseaux sans fil par SSID, par canal ou par intensité du signal.

Sorted by SSID
 Sorted by Canal
 Sorted by Signal Strength

#### **Onglet** « Profil »

L'onglet Profil permet d'ajouter, de supprimer, de modifier, de dupliquer ou de définir un profil par

| défaut. |                        |                |                     |                      | Outsit signer commentaire      |        |
|---------|------------------------|----------------|---------------------|----------------------|--------------------------------|--------|
|         | Cle wifi Essentiel B   |                |                     |                      |                                |        |
|         | Actualiser(R) Mode(M)  | A propos de(A) |                     |                      |                                |        |
|         | Poste de travail       | Général Profil | Réseau disponible   | État Statistiques    | Réglage de la protection Wi-Fi |        |
|         | Realter RT Lool        |                | État: Associé       |                      |                                |        |
|         |                        |                | Vitesse: Tx:135     | Mbps Rx:135 Mbps     |                                |        |
|         |                        |                | Type: Infrastru     | ucture               |                                |        |
|         |                        |                | Cryptage : AES      |                      |                                |        |
|         |                        |                | SSID: BL-PRD        |                      |                                |        |
|         |                        | Intensité      | du signal : 💼       |                      |                                | 70%    |
|         |                        | Qual           | té du lien: 💼       |                      |                                | 100%   |
|         |                        |                |                     |                      |                                |        |
|         |                        |                |                     |                      |                                |        |
|         |                        | Adresse ré     | seau :              |                      |                                |        |
|         |                        |                | Adresse MAC :       | 0.60.4010.8020       |                                |        |
|         |                        | Realtek RT     | L8811AU Wireless    | LAN 802.11ac USB     | 2.0 Network Adapter            |        |
|         |                        |                | Adresse IP : 17     | 2.20.11.173          |                                |        |
|         |                        | Masque (       | de sous-reseau : 25 | 5.255.254.0          | Passerelle : 172.20.10.1       |        |
|         |                        |                |                     |                      |                                |        |
|         |                        |                |                     |                      |                                |        |
|         |                        |                |                     |                      |                                |        |
|         |                        |                |                     |                      |                                |        |
|         |                        |                |                     |                      |                                |        |
|         |                        |                |                     |                      |                                |        |
|         |                        |                |                     | Ren                  | ouveler IP                     |        |
|         |                        |                |                     |                      |                                |        |
|         |                        |                |                     |                      |                                |        |
|         | + <u> </u>             |                |                     |                      |                                |        |
|         | Afficher dans la barre | des icônes     | 📃 Dés               | activer l'adaptateur |                                | Fermer |
|         | Radio éteinte          |                | Uirtu               | uai vviFi allowed    |                                |        |

#### AJOUTER OU MODIFIER UN PROFIL

Cliquez sur le bouton **Ajouter** ou sur **Editer** (sélectionnez au préalable un profil existant). La fenêtre ci-dessous apparaît :

| Porte de travail | ropos de(A)   |                                                                  |                       |
|------------------|---------------|------------------------------------------------------------------|-----------------------|
| Realtek RTL881   | neral         | Reseau disponible Etat Statistiques Regrage de la protection     | WIH                   |
| P                | rofil(s) diam | anihia(a)                                                        |                       |
|                  | Pr            | opriétés du réseau sans fil:                                     | Aiouter               |
|                  | Nom du        | = "Il s'agit d'un réseau d'ordinateur à ordinateur (ad hoc); les | ryoucu                |
|                  |               | points d'accès sans fil ne sont pas utilisés.                    | Cuandana              |
|                  |               | Nom du profil :                                                  | Supprimer             |
|                  |               | New du séssion (CSID) -                                          |                       |
|                  |               |                                                                  | Éditer                |
|                  |               | Canal: 1 (2412MHz) -                                             |                       |
|                  |               | Sécurité du réseau sans fil                                      | Copier                |
|                  |               | Ce réseau requiert une dé pour ce qui suit :                     |                       |
|                  |               | Authentification réseau : Système ouvert 🔻                       | Etablic and different |
|                  |               | Chiffrement des données : Désactivé 🗸                            | Etablii par deraut    |
|                  |               |                                                                  |                       |
|                  |               | ASCII                                                            |                       |
|                  |               |                                                                  |                       |
|                  |               | Index de dé 1 👻                                                  |                       |
|                  |               | Clé du réseau :                                                  |                       |
|                  |               |                                                                  |                       |
|                  |               | Confirmer la dé du réseau :                                      |                       |
|                  |               |                                                                  |                       |
|                  |               |                                                                  |                       |
|                  |               | OK Annuler                                                       |                       |
|                  |               |                                                                  |                       |
|                  |               |                                                                  |                       |
| H                |               |                                                                  |                       |

- Nom du profil : entrez le nom du profil qui permettra d'identifier le profil de configuration. Ce nom doit être unique. Les noms de profil peuvent être écrits indifféremment en majuscules ou en minuscules.
- Nom du réseau (SSID) : entrez le nom du réseau sans fil choisi. Ce champ possède une limite maximum de 32 caractères.

NOTE : le Nom du profil et le Nom du réseau sont nécessaires pour créer un profil.

- Canal : permet de configurer un réseau ad-hoc. Sélectionnez l'option C'est un réseau d'ordinateur à ordinateur (ad hoc) ; les points d'accès sans fil ne sont pas utilisés. Si vous ne cochez pas l'option, le système recherche un canal disponible pour se connecter.
- Sécurité du réseau sans fil : permet de configurer la sécurité de la carte.

Il est conseillé de configurer la sécurité de la clé USB Wi-Fi en fonction du réseau sans fil auquel vous souhaitez vous connecter. Si le réseau sans fil possède des paramètres de sécurité, vous devrez entrer ces paramètres

- Authentification réseau : sélectionnez le mode utilisé par votre clé USB Wifii pour s'authentifier auprès d'un point d'accès. Les différents modes sont : Système Ouvert, Clé partagée, WPA-PSK, WPA2-PSK, WPA 802.1X, WPA2 802.1X et WEP 802.1X.
- Chiffrement des données : sélectionnez les données cryptage correspondantes (Désactivé, WEP) pour l'authentification.

#### NOTES :

- 1. Si vous sélectionnez une authentification et un cryptage des données différents, la configuration de sécurité sera différente.
- 2. Lorsque vous sélectionnez manuellement le canal, les authentifications réseaux disponibles sont Open System, Shared key et WPA-None.
- L'utilitaire Essentiel b ne supporte pas l'authentification WPA 802.1 x dans Windows Vista. Activez alors la fonction Config. zéro Windows.
- ASCII : permet d'entrer des caractères ASCII pour composer le mot de passe.
- Key index : permet de sélectionnez l'indice du mot de passe.
- Network key & Confirm network key : permet de configurer la clé de réseau. Ces deux champs doivent être identiques.
- Configuration de 802.1x : permet de configurer la sécurité 802.1x. Cette option est disponible lorsque vous sélectionnez le cryptage des données : WPA 802.1 X, WPA2 802.1 X ou WEP des 802.x.
- TYPE EAP : permet de sélectionner le type EAP pour la configuration 802.1x. Les options sont : GTC, TLS, LEAP, TTLS, PEAP.
- Tunnel : permet de sélectionner le tunnel : MD5, GTC, TLS et MSCHAP V2. L'option est nécessaire pour le type EAP TTLS et PEAP.
- Nom d'utilisateur : permet d'entrer le nom d'utilisateur pour l'authentification. L'option est nécessaire pour le type EAP TTLS et PEAP.
- Identité : permet d'entrer l'identité de l'authentification.
- Mot de passe : permet d'entrer le mot de passe pour l'authentification. L'option est nécessaire pour le type EAP de LEAP, TTLS et PEAP.
- Certificat : permet de sélectionner le certificat que vous appliquez.

essentiel (=

#### Authentification de système ouvert

Lorsque vous paramétrez l'authentification en tant que **Système ouvert**, les options **Désactivé** et **WEP** sont disponibles pour le cryptage des données. Il n'est pas nécessaire d'entrer un mot de passe, si vous sélectionnez **Désactivé**. Si vous sélectionnez **WEP**, configurez le mot de passe comme indiqué ci-après :

Par exemple : si le réseau sans fil prend l'authentification **Système ouvert**, en chiffrement des données WEP, le mot de passe a une taille de 64 bits avec la valeur de 0123456789. L'index est 1.

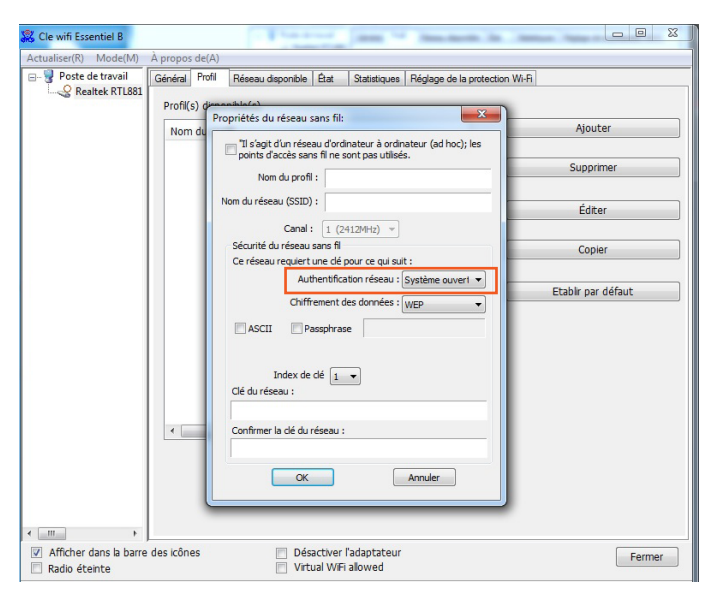

- 1. Sélectionnez Système ouvert comme authentification réseau.
- 2. Sélectionner le cryptage des données WEP.
- Sélectionnez le type de mot de passe (ASCII ou clé réseau). Un mot de passe ASCII vous permet d'entrer tous les caractères du clavier alors que clé de réseau vous permet d'entrer uniquement les caractères de 0 à 9.
- 4. Sélectionnez l'index de clé 1.
- 5. Enter 0123456789 en tant que clé réseau.
- 6. Entrer de nouveau pour confirmer la clé réseau et cliquez sur OK pour enregistrer la configuration.

#### Authentification par clé partagée

Lorsque vous paramétrez l'authentification en tant que **Clé partagée**, le seul cryptage de données disponible est le protocole WEP.

NOTE : la configuration de l'authentification par clé partagée et de système ouvert sont similaires, vous pouvez vous référer à la section « Authentification de système ouvert » pour plus de détails.

#### SUPPRIMER UN PROFIL

- 1. Dans l'onglet Profil, sélectionnez le nom du profil dans la liste des profils.
- 2. Cliquez sur Supprimer.

| Actualiser(R) Mode(M)               | A propos de(A)                                              |                       |
|-------------------------------------|-------------------------------------------------------------|-----------------------|
| Poste de travai     Poste de travai | Généra Profil Réseau disponible État Statistiques Réglage d | e la protection Wi-Fi |
| Redicek N 1 Loos                    | Profil(s) disponible(s)                                     |                       |
|                                     | Nom du profil                                               | Aiouter               |
|                                     | Nom du proni                                                |                       |
|                                     |                                                             | Supprimer             |
|                                     |                                                             |                       |
|                                     |                                                             | Éditor                |
|                                     |                                                             | Eulei                 |
|                                     |                                                             | Copier                |
|                                     |                                                             |                       |
|                                     |                                                             | Etablic par défaut    |
|                                     |                                                             | Ecabili par Gerauc    |
|                                     |                                                             |                       |
|                                     |                                                             |                       |
|                                     |                                                             |                       |
|                                     |                                                             |                       |
|                                     |                                                             |                       |
|                                     |                                                             |                       |
|                                     | •                                                           | ,                     |
|                                     |                                                             |                       |
|                                     |                                                             |                       |
|                                     |                                                             |                       |
|                                     |                                                             |                       |
| <                                   |                                                             |                       |

#### DUPLIQUER UN FICHIER DE CONFIGURATION

- 1. Dans l'onglet **Profil**, sélectionnez le nom du profil dans la liste des profils.
- 2. Cliquez sur **Copier**, puis entrez le nouveau nom pour le profil de configuration.

#### ÉTABLIR UN PROFIL DE CONFIGURATION PAR DÉFAUT

Suivez les étapes ci-dessous pour sélectionner un profil de configuration par défaut. La clé USB Wifi utilisera ce profil de configuration lors de la prochaine connexion.

Dans l'onglet Profil, sélectionnez le nom du profil dans la liste des profils.
 Cliquez sur Etablir par défaut.

## Onglet « Réseau disponible »

Onglet « État »

Cliquez sur l'onglet Réseau disponible pour afficher les réseaux sans fil. Vous pouvez suivre les étapes ci-dessous pour accéder à un réseau spécifique.

| ualiser(R) Mode(M)     | A propos de(A)           |                      | -     |                 |                                |        |                |   |
|------------------------|--------------------------|----------------------|-------|-----------------|--------------------------------|--------|----------------|---|
| Poste de travail       | Général Profil           | Réseau disponible    | État  | Statistiques    | Réglage de la protection Wi-Fi |        |                |   |
|                        | Réseaux(s) disponible(s) |                      |       |                 |                                |        |                |   |
|                        | SSID                     | C                    | Canal | Cryptage        | Authentification du rés        | Signal | Туре           | * |
|                        | 1.0                      |                      | 1     | AES             | Clé pré-partagée WPA2          | 34%    | Infrastructure |   |
|                        | 133                      |                      | 1     | AES             | Clé pré-partagée WPA2          | 34%    | Infrastructure |   |
|                        | L.                       |                      | 1     | AES             | Clé pré-partagée WPA2          | 42%    | Infrastructure | E |
|                        | 130                      |                      | 1     | AES             | Clé pré-partagée WPA2          | 30%    | Infrastructure |   |
|                        | L <sub>20</sub>          |                      | 1     | AES             | Clé pré-partagée WPA2          | 28%    | Infrastructure |   |
|                        | I <sup>3]</sup>          |                      | 1     | AES             | WPA2 802.1x                    | 30%    | Infrastructure |   |
|                        | I.S.                     |                      | 1     | AES             | WPA2 802.1x                    | 28%    | Infrastructure |   |
|                        | I.S.                     |                      | 1     | AES             | WPA2 802.1x                    | 38%    | Infrastructure |   |
|                        | I.N                      |                      | 1     | Aucun           | Inconnu                        | 26%    | Infrastructure |   |
|                        | L <sup>3]</sup>          |                      | 1     | Aucun           | Inconnu                        | 40%    | Infrastructure |   |
|                        | I.S.                     |                      | 1     | Aucun           | Inconnu                        | 28%    | Infrastructure |   |
|                        | 13                       |                      | 6     | AES             | Clé pré-partagée WPA2          | 46%    | Infrastructure |   |
|                        | 131                      |                      | 6     | AES             | Clé pré-partagée WPA2          | 26%    | Infrastructure |   |
|                        | <b>I</b> <sup>3)</sup>   |                      | 6     | AES             | Clé pré-partagée WPA2          | 46%    | Infrastructure |   |
|                        | I.al                     |                      | 6     | AES             | Clé pré-partagée WPA2          | 40%    | Infrastructure |   |
|                        | I <sup>3]</sup>          |                      | 6     | AES             | WPA2 802.1x                    | 42%    | Infrastructure |   |
|                        | I <sup>3)</sup>          |                      | 6     | Aucun           | Inconnu                        | 42%    | Infrastructure |   |
|                        | 1.0                      |                      | 11    | AES             | Clé pré-partagée WPA2          | 22%    | Infrastructure |   |
|                        | 1.00                     |                      | 11    | AES             | Clé pré-partagée WPA2          | 22%    | Infrastructure | - |
|                        | •                        |                      |       | III             |                                |        | Þ              |   |
|                        |                          | Actuali              | ser   |                 | Aiguter au Prof                |        | 1              |   |
|                        |                          |                      |       |                 |                                |        |                |   |
|                        | Note                     |                      |       |                 |                                |        |                |   |
|                        | Double                   | cliquer sur l'élémen | t pou | ur joindre/crée | r un profil.                   |        |                |   |
| 4                      |                          |                      |       |                 |                                |        |                |   |
| Affection dama is been |                          | m Dá                 |       | . Padaukakan    |                                |        |                | _ |

- 1. Cliquez sur Actualiser pour actualiser la liste.
- Sélectionnez un nom de réseau puis cliquez sur Ajouter au profil pour vous connecter à un réseau disponible. Entrez le nom du profil, puis cliquez sur OK pour créer le nouveau profil de configuration pour ce réseau.

Cliquez sur l'onglet Etat pour afficher les détails de la connexion réseau.

| Actualiser(R) Mode(M)  | À propos de(A)                                                                                                    |                                                                                                    |
|------------------------|----------------------------------------------------------------------------------------------------|----------------------------------------------------------------------------------------------------|
| ⊖- ₽ Poste de travail  | General         Potil         Pesecu deponibil         État           Fabricant         Vorsion du oplote NDIS         Court en-tête radio         Court en-tête radio           Court en-tête radio         Authentification         Etat         Etat           Authentification         Etat         Etat         Etat           Authentification         Etat         Stat         Etat           Obbit (Auto)         Canal (Fréquence)         Etat         SSID           Type de réseau         Mode Économie d'énergie         MAC AP Associés           Temps d'utilisation (hh:mmxs)         USB Hode         USB Hode | Statistiques         Réglage de la protection Wi-Fi           1027.3.1015.2014         Non           AES         WVPA2-802.1X           2.46 WW13, 56 Europe         00:E0:40:109:E2:C           Tix:26 Mbps Rx:26 Mbps         116 (5580 MHz)           Associé         BL-PRD           Infrastructure         Auron           0:17:24         Unknown           Unknown         Unknown |
| Afficher dans la barre | ۲ مراجع مراجع مراجع المراجع المراجع المراجع المراجع المراجع المراجع المراجع المراجع المراجع المراجع المراجع الم                                                                                                    | III                                                                                                    |

# Onglet « Statistiques »

Cliquez sur l'onglet Statistiques pour afficher les statistiques sur la connexion. Cliquez sur **RAZ** pour actualiser les informations.

| eeau deponible Rat Statistiques Compteur X de paquets RX tentative RX k ICV RAZ | Préglage de la protection Wi-Fi           Valeur           528           0           1558           1558           39           0 | 1                                              |
|---------------------------------------------------------------------------------|----------------------------------------------------------------------------------------------------|------------------------------------------------|
| Compteur<br>Tx<br>de paquets Rx<br>± tentative Rx<br>xx ICV<br>RAZ              | Valeur<br>528<br>0<br>1558<br>39<br>0                                                                                             |                                                |
| Compteur<br>X<br>de paquets RX<br>a tentative RX<br>X ICV<br>RAZ                | Valeur<br>528<br>0<br>1558<br>1558<br>39<br>0                                                                                     |                                                |
| Compteur<br>IX<br>de paquets RX<br>e tentative RX<br>x ICV<br>RAZ               | Valeur<br>528<br>0<br>1558<br>1558<br>39<br>0                                                                                     |                                                |
| x<br>de paquets Rx<br>tentative Rx<br>kx ICV<br>RAZ                             | 528<br>0<br>1558<br>39<br>0                                                                                                    |                                                |
| ix<br>de paquets Rx<br>e tentative Rx<br>xx ICV<br>RAZ                          | 0<br>0<br>1558<br>1558<br>39<br>0                                                                                                 |                                                |
| A de paquets Rx e tentative Rx x x x x X X X X X X X X X X X X X X              | 1558<br>1558<br>39<br>0                                                                                                    |                                                |
| de paquets Rx<br>tentative Rx<br>kx ICV<br>RAZ                                  | 1558<br>39<br>0                                                                                                    |                                                |
| e tentative Rx<br>xx TCV<br>RAZ                                                 | 39<br>0                                                                                                    |                                                |
| x ICV<br>RAZ                                                                    | 0                                                                                                    |                                                |
| RAZ                                                                             |                                                                                                    |                                                |
| RAZ                                                                             |                                                                                                    |                                                |
| RAZ                                                                             |                                                                                                    |                                                |
| RAZ                                                                             |                                                                                                    |                                                |
| RAZ                                                                             |                                                                                                    |                                                |
| RAZ                                                                             |                                                                                                    |                                                |
| RAZ                                                                             |                                                                                                    |                                                |
| RAZ                                                                             |                                                                                                    |                                                |
|                                                                                 |                                                                                                    |                                                |
|                                                                                 |                                                                                                    |                                                |
|                                                                                 |                                                                                                    |                                                |
|                                                                                 |                                                                                                    |                                                |
|                                                                                 |                                                                                                    |                                                |
|                                                                                 |                                                                                                    |                                                |
|                                                                                 |                                                                                                    |                                                |
|                                                                                 |                                                                                                    |                                                |
|                                                                                 |                                                                                                    |                                                |
| Désactiver l'adaptateur                                                         |                                                                                                    |                                                |
|                                                                                 | Désactiver l'adaptateur                                                                                                    | Désactiver l'adaptateur<br>Virtual Wif-allowed |

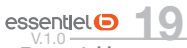

# Onglet « Réglage de la protection Wifi »

Cliquez sur l'onglet Réglage de la protection Wifi pour sélectionner une méthode de configuration de la clé USB Wi-Fi.

| 🔀 Cle wifi Essentiel B                  |                                                                                                    | 3 |
|-----------------------------------------|----------------------------------------------------------------------------------------------------|---|
| Actualiser(R) Mode(M)                   | À propos de(A)                                                                                                    |   |
| Poste de travail                        | Général Profil Réseau disponible État Statistiques Réglage de la protection Wi-R                                                                                                    |   |
|                                         | Configuration Wi-Fi Protégée (WPS)<br>Une configuration facile et súre pour le Wi-Fi<br>Role Selection<br>a As WPS Device                                                                             |   |
|                                         | Config. d'entrée Pin (PIN)<br>Après avoir actionné le bouton<br>PIN. Veullez saisr le code PIN dans<br>Code PIN :<br>Config. d'entrée Pin (PIN)                                                       |   |
|                                         | Bouton-poussoir<br>Aprés avoir actionné le bouton<br>PBRC, Veulles poussar le bouton<br>physique sur votre AP Ou le<br>bouton virtuel de la page de<br>configuration WPS.<br>Config. par bouton (PBC) |   |
| Afficher dans la barre<br>Radio éteinte | e des icônes Désactiver l'adaptateur Fermer                                                                                                    |   |

#### PIN

1. Cliquez sur Config. d'entrée Pin (PIN). La fenêtre suivante apparait :

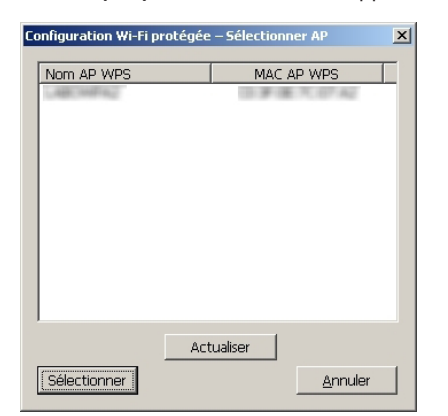

- 2. Cliquez le bouton Oui et les AP (point d'accès) détectés s'affichent à l'écran.
- 3. Sélectionnez le nom de l'AP puis cliquez sur le bouton Sélectionner.
- 4. Le code PIN s'affiche dans une nouvelle fenêtre.
- 5. Entrez le code pin dans votre AP.
- 6. La clé USB Wifi crée ensuite le profil et se connecte automatiquement à l'AP. Il s'agit alors d'une

nouvelle connexion au réseau Wifi.

#### 1. Cliquez sur Config. par bouton (PBC).

2. Appuyez sur le bouton physique de l'AP (point d'accès).

| Réglage W                  | PS – Méthode PBC                                                  |                                                     |
|----------------------------|-------------------------------------------------------------------|-----------------------------------------------------|
| i plusieurs<br>IN, ou atte | AP sont en recherche WPS, veu<br>endez un peu avant de cliquer si | illez utiliser la méthode par code<br>ur le bouton. |
| État :                     | Reconnaissance du site AP                                         | N.                                                  |
| Terminé                    | :                                                                 |                                                     |
|                            |                                                                   |                                                     |

3. La clé USB Wifi crée le profil et se connecte automatiquement à l'AP.

# guide de dépannage

Si vous rencontrez des problèmes lorsque vous utilisez cette carte réseau sans fil, veuillez vérifier ce guide de dépannage avant de contacter votre revendeur.

#### Aucun réseau sans fil n'est détecté :

- Cliquez plusieurs fois sur Analyser.
- Rapprochez-vous du point d'accès de votre réseau sans fil.
- La fonction 'Ad hoc' est peut-être activée.
- Repositionnez la clé USB Wifi (vous devrez peut-être déplacer votre ordinateur si vous utilisez un ordinateur portable) et cliquez plusieurs fois sur bouton Analyser.

#### Rien ne se passe lorsque je clique sur «Lancer les utilitaires de configuration» :

- Assurez-vous que la clé USB Wifi est bien insérée dans le port USB de votre ordinateur. Si l'icône de l'utilitaire de configuration est noire, la carte réseau n'est pas détectée par votre ordinateur.
- Redémarrez l'ordinateur et essayez de nouveau.
- Retirez la clé USB Wifi et insérez-la dans un autre port USB.
- Supprimer le pilote et réinstallez-le.

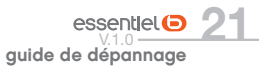

connexion à votre réseau sans fil via l'utilitaire Essentiel b

#### Aucune connexion possible avec certains réseaux sans fil :

- 1. Cliquez sur Connecter plusieurs fois.
- Si le SSID du point d'accès auquel vous souhaitez vous connecter est masqué, entrez le SSID correct du réseau sans fil auquel vous souhaitez vous connecter. Contactez le propriétaire du réseau pour obtenir le SSID exact.
- Vous devrez entrer le mot de passe correct et la clé de sécurité pour vous connecter à un réseau sans fil crypté. Contactez le propriétaire du réseau pour obtenir le SSID, le mot de passe et la clé de sécurité.
- 4. Vous souhaitez vous connecter à un réseau sans fil qui admet uniquement certaines adresses MAC. Contactez le propriétaire du réseau pour qu'il ajoute l'adresse

#### Le réseau est lent :

- Rapprochez-vous du point d'accès de votre réseau sans fil.
- Dans l'onglet Avancées, activer Wireless Protection.
- Essayez un taux TX inférieur dans l'onglet Avancées.
- Désactivez l'option Tx Burst dans l'onglet Avancées.
- Activer WMM dans l'onglet QoS si vous utilisez des applications multimédia / téléphonie.
- Désactiver WMM Power Save activé dans l'onglet QoS.

# questions fréquemment posées

#### Qu'est ce que la norme IEEE 802. 11 n ?

Il s'agit de l'une des normes 802. 11 appliquées aux réseaux sans fil. La norme IEEE 802. 11 n permet à des périphériques réseau de différentes marques de communiquer entre eux.

#### Qu'est ce que la norme IEEE 802. 11 ac ?

Il s'agit de l'une des normes 802. 11 appliquées aux réseaux sans fil. La norme IEEE 802. 11 ac permet à des périphériques réseau de différentes marques de communiquer entre eux.

#### Qu'est ce que la norme IEEE 802. 11 g ?

Il s'agit de l'une des normes 802. 11 appliquées aux réseaux sans fil. La norme IEEE 802. 11 g permet à des périphériques réseau de différentes marques de communiquer entre eux.

#### Qu'est ce que la Norme IEEE 802. 11 b ?

Il s'agit de l'une des normes 802. 11 appliquées aux réseaux sans fil. La norme IEEE 802. 11 b permet à des périphériques réseau de différentes marques de communiquer entre eux.

#### Quelles sont les fonctionnalités IEEE 802.11 prises en charge ?

- Protocole CSMA/CA avec accusé réception
- Itinérance multicanale
- Sélection de débit automatique
- Fonctionnalité RTS/CTS.
- Fragmentation
- Gestion de l'alimentation

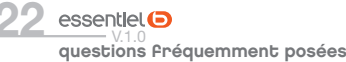

#### Qu'est ce que le mode Ad-hoc ?

Un réseau sans fil est défini en mode Ad-hoc quand plusieurs ordinateurs sont configurés pour communiquer entre eux, point à point, sans l'intervention d'un point d'accès.

#### Qu'est ce que le mode infrastructure ?

Un réseau sans fil est défini en mode infrastructure quand plusieurs ordinateurs sont configurés pour communiquer entre eux via un point d'accès sans fil (AP).

# déclaration UE de conformité simplifiée

Le soussigné, Sourcing & Création, déclare que l'équipement radioélectrique du type clé Wi-Fi AC1200 Essentielb est conforme à la directive 2014/53/UE.

Le texte complet de la déclaration UE de conformité est disponible à l'adresse Internet suivante : http://www.essentielb.fr/content/bfr/essentielb/assistance.htm

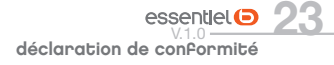

Toutes les informations, dessins, croquis et images dans ce document relèvent de la propriété exclusive de SOURCING & CREATION. SOURCING & CREATION se réserve tous les droits relatifs à ses marques, créations et informations. Toute copie ou reproduction, par quelque moyen que ce soit, sera jugée et considérée comme une contrefaçon.

All information, designs, drawings and pictures in this document are the property of SOURCING & CREATION. SOURCING & CREATION reserves all rights to its brands, designs and information. Any copy and reproduction through any means shall be deemed and considered as counterfeiting

# essentiel

# Clé USB Wi-Fi AC 1200

Protection de l'environnement

Ce symbole apposé sur le produit signifie qu'il s'agit d'un appareil dont le traitement en tant que déchet est soumis à la réglementation relative aux déchets d'équipements électriques et électroniques (DEEE). Cet appareil ne peut donc en aucun cas être traité comme un déchet ménager, et doit faire l'objet d'une collecte spécifique à ce type de déchets. Des systèmes de reprise et de collecte sont mis à votre disposition par les collectivités locales (déchèterie) et les distributeurs. En orientant votre appareil en fin de vie vers sa filière de recyclage, vous contribuerez à protéger l'environnement et empêcherez toute conséquence nuisible pour votre santé. GARANTICS 2 ans GARANTIE

Testé dans nos laboratoires Garantie valide à partir de la date d'achat (ticket de caisse faisant foi). Cette garantie ne couvre pas les vices ou les dommages résultant d'une mauvaise installation, d'une utilisation incorrecte, ou de l'usure normale du produit.

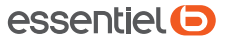

Service Relation Clients Avenue de la Motte CS 80137 59811 Lesquin cedex Art. 8005674 Ref. Wifi AC 1200 USB 3.0 FABRIQUÉ EN R.P.C. SOURCING & CREATION 21 Avenue de l'Harmonie 59650 Villeneuve d'Asca

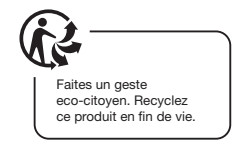

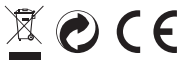